# Syringe Pump (Loader Type) Operating Manual

(EP100, eS-pump<sup>®</sup>)

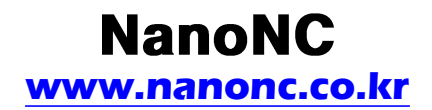

### 1. Specifications

Syringes(min/max.) Flow Rate Minimum Maximum Driver Motor Motor Driver Control Linear Force Power Weight 10µl/50ml

0.01µl/hr 50.00ml/min 0.9° Steppinger Motor 1/16 microstep 20kg 220VAC/60Hz 3.1kg

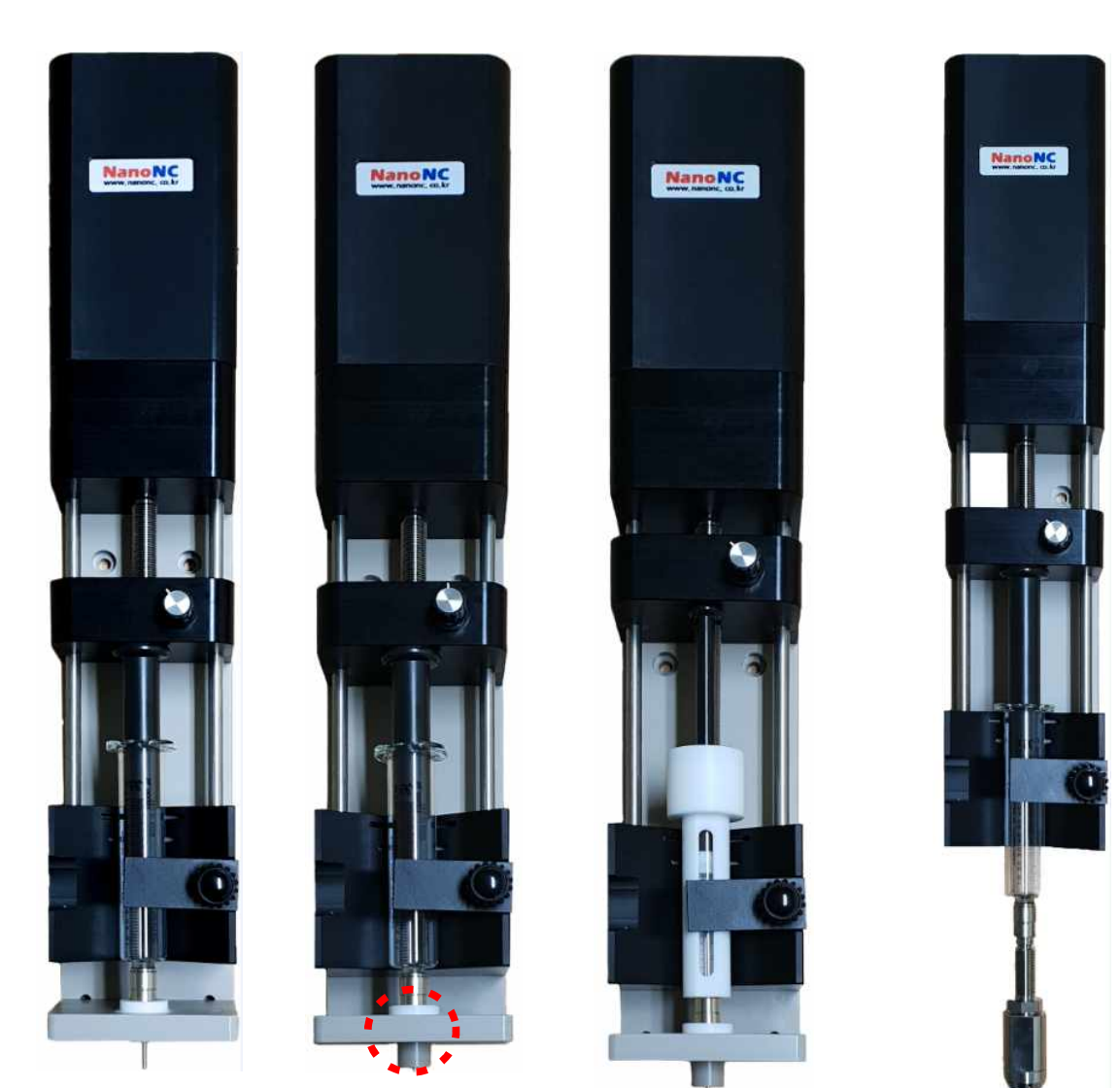

10cc syringe setup on pump \*no cylinderical metal guide The attachment of cylinderical metal guide : stable electrospinning at nozzle tip

1cc, 2.5cc syringe setup: syringe setting inside syringe cover

coaxial nozzle setup \*after separation of nozzle holder(L bracket)

2. Teach Pendant Function & Operating Method

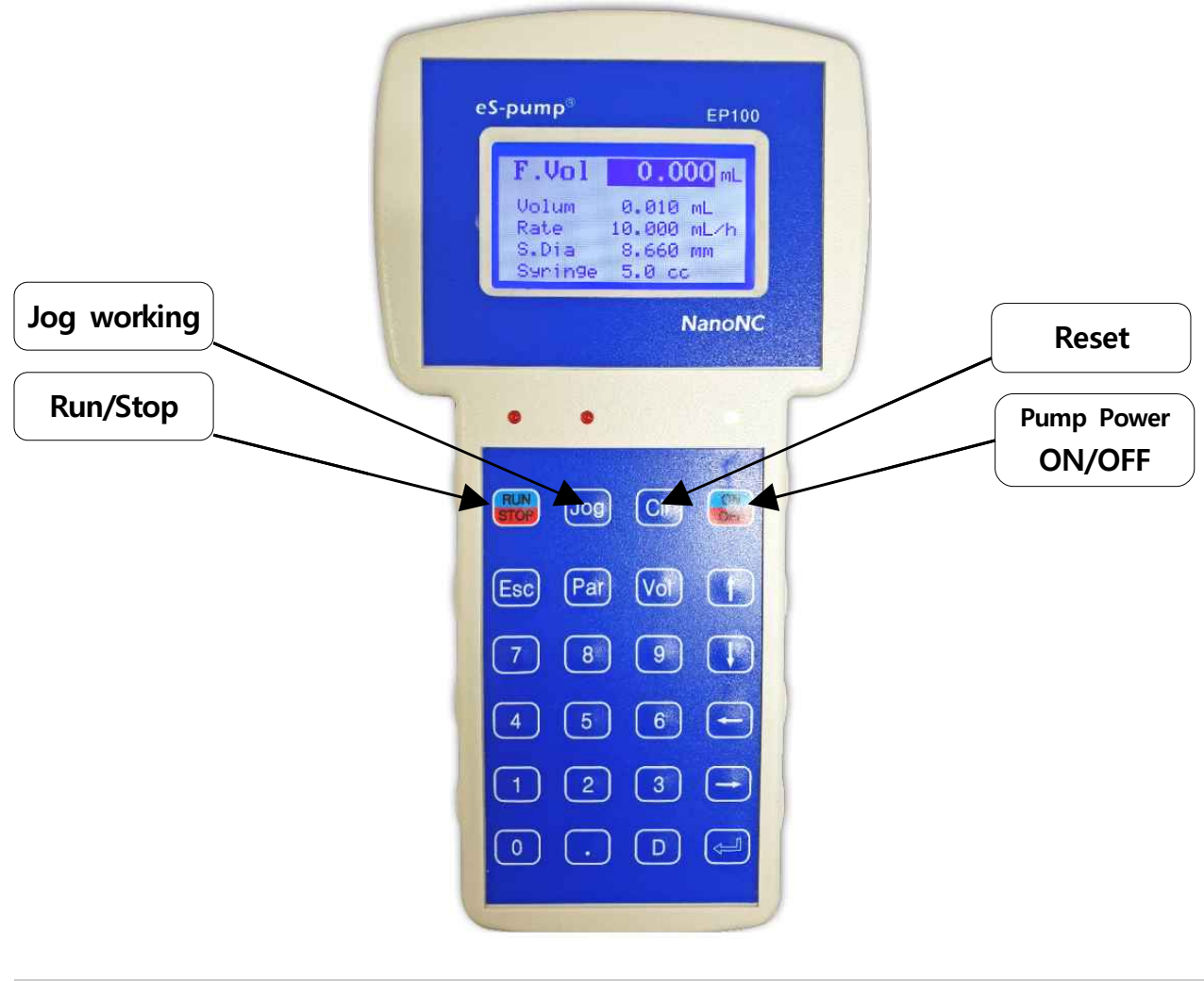

※Remark: After finishing experiment, push "OFF" button and pull out(release) the power cord!!

#### 2-1. Description of the monitor

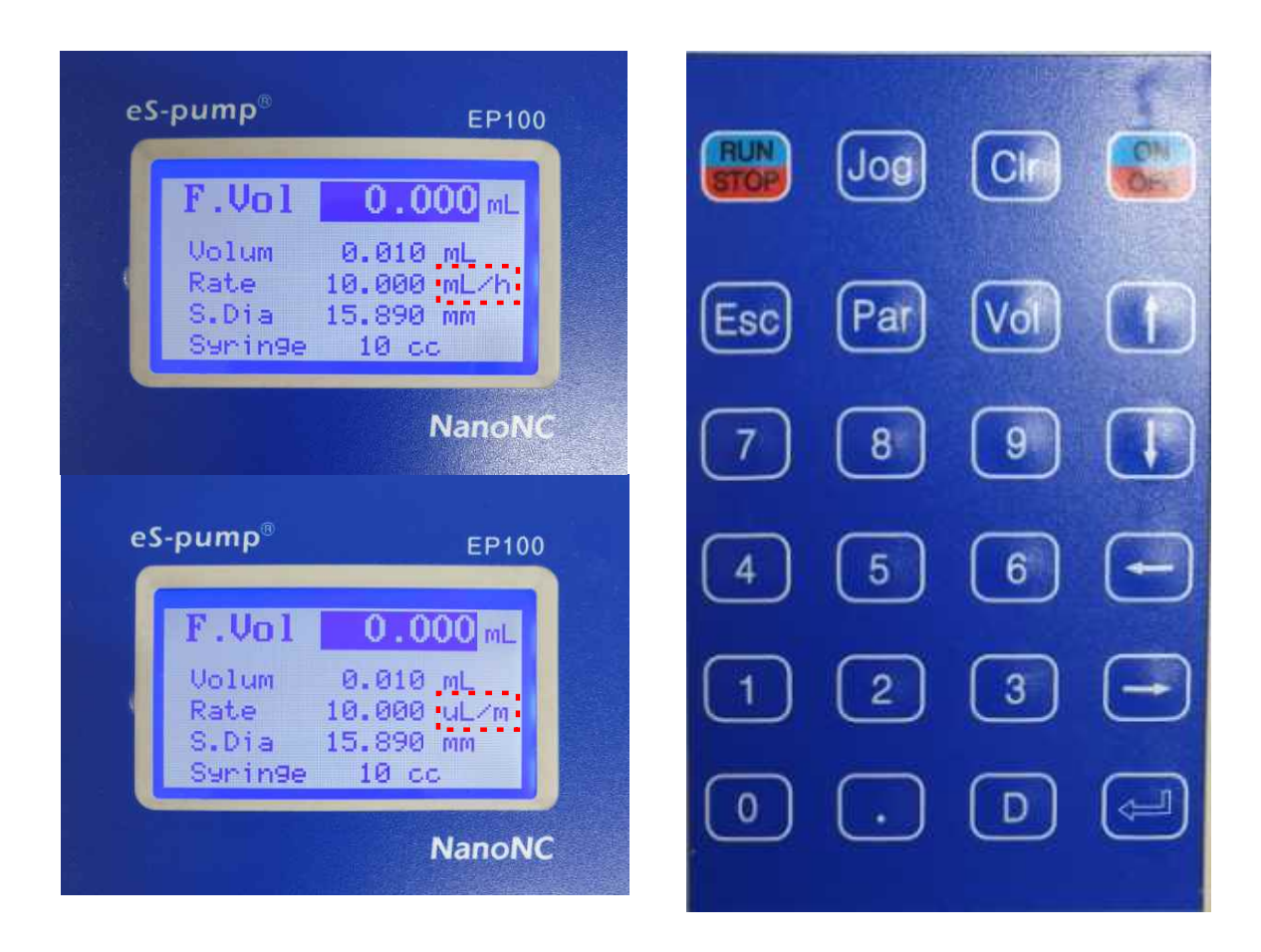

| $\diamond$ | F . Vol | 0.000 mL |       | :Flow Volume value, displaying an actual discharge volume after operating RUN |
|------------|---------|----------|-------|-------------------------------------------------------------------------------|
| $\diamond$ | Volume  | 000000   | mL    | :Displaying a total discharge volume                                          |
| $\diamond$ | Rate    | 000000   | mL/h, | uL/min: Displaying a solution discharge rate                                  |
| $\diamond$ | S.Dia   | 000000   | mm    | : Displaying an inner diameter of the syringe                                 |
| $\diamond$ | Syringe | 00 cc    |       | : Displaying a volume size of the syringe                                     |

#### 2-2. Functions of main Keys

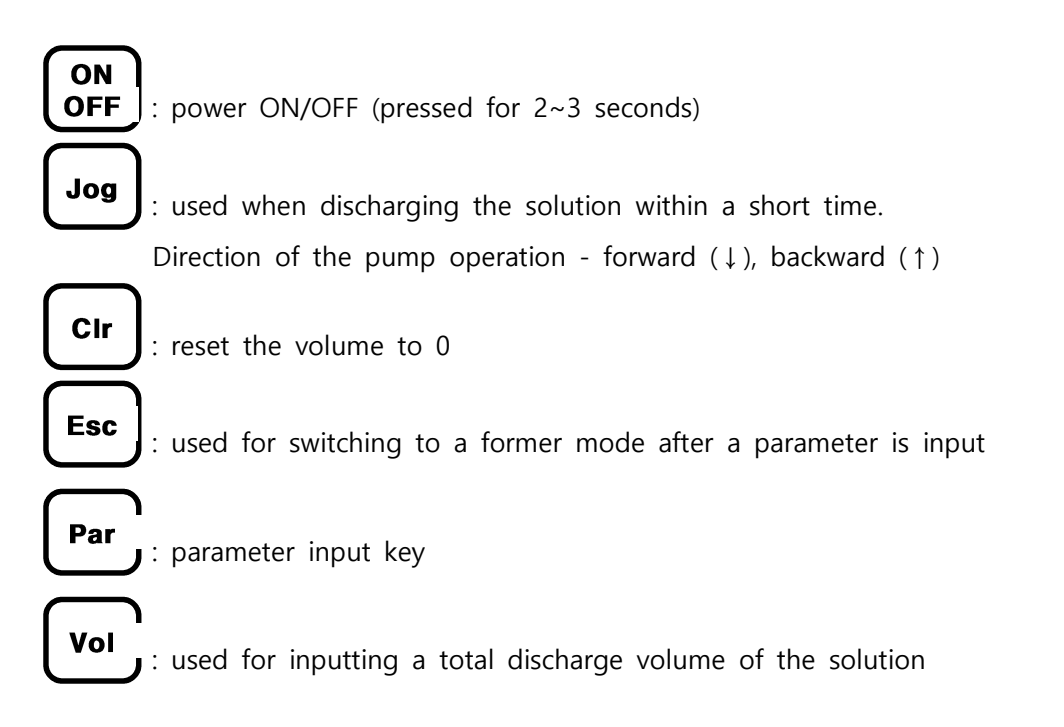

#### 2-3. Setting of Parameter [Par]

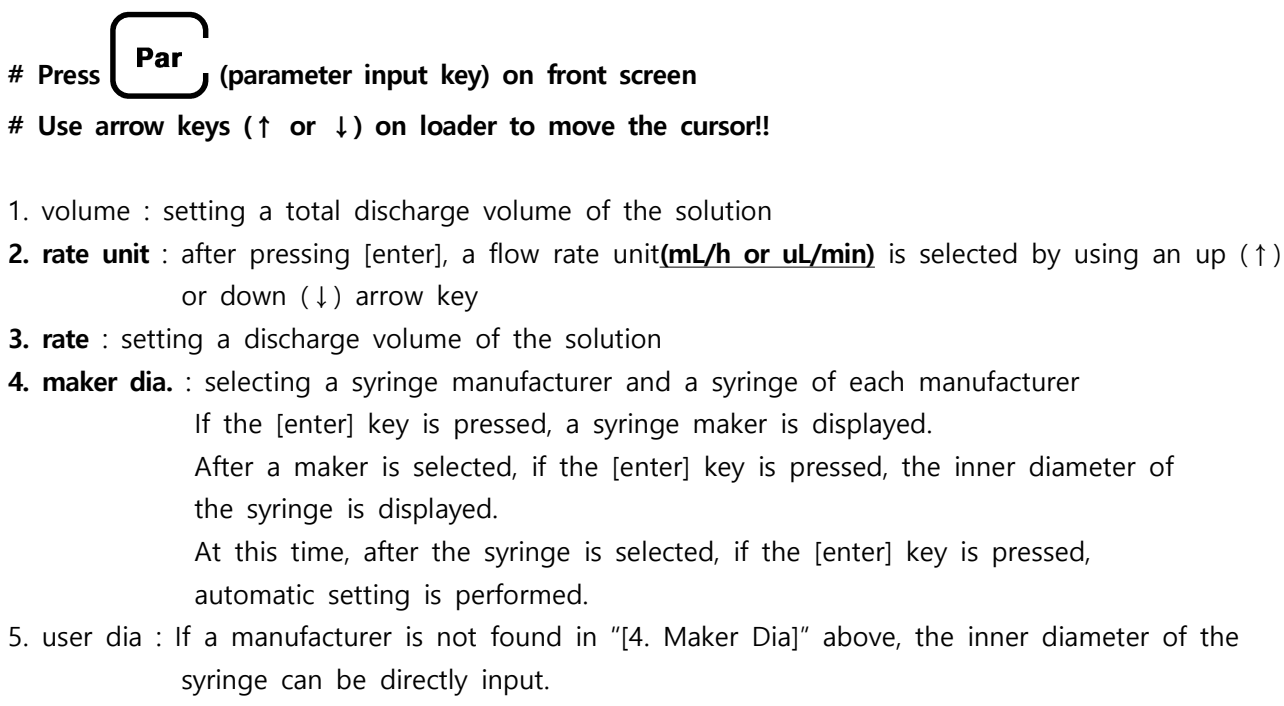

6. quit : If the [enter] key is pressed, this returns to the start-up screen for inputting.

#### 1)To select syringe size (example:NanoNC, 10cc),

## select "Maker Dia", and then select "syringe maker" & "syringe volume/inner diameter(syringe size)"

| eS-pump <sup>®</sup> EP100                                                                      | eS-pump <sup>®</sup> EP100                                                                                     | eS-pump <sup>®</sup> EP100                                                                                            |
|-------------------------------------------------------------------------------------------------|----------------------------------------------------------------------------------------------------|----------------------------------------------------------------------------------------------------|
| 1. Volum 0.010<br>2. Rate Unit mL/h<br>3. Rate 10.000<br>4. Maker Dia<br>5. User Dia<br>6. Quit | NanoNC<br>Bectan Dickin<br>Bectan Dickso<br>Hamilton<br>Hoshi<br>JMC Air Tite<br>Natsume                       | 1.0cc/4.70mm<br>2.5 / 9.70<br>5.0 / 12.48<br>18 / 15.89<br>20 / 20.00<br>30 / 22.50<br>50 / 28.90                     |
| NanoNC                                                                                          | NanoNC                                                                                                    | NanoNC                                                                                                    |
| ①Select "4. Maker Dia." by<br>moving "cursor" with "↓" ,<br>and then press "Enter Key"          | ②Select "NanoNC" among<br>maker(syringe company) by<br>moving "cursor " with "↓" and<br>then press "Enter Key" | ③Select "10cc" among "syringe<br>volume/inner diameter" by<br>moving "cursor " with "↓" and<br>then press "Enter Key" |

#### 2-4. Method for releasing the "Trip" function

#### 1) "Trip" message problem of the Syringe Pump

If the solution in the syringe is entirely exhausted to apply a specific high pressure, the EP100 pump stops operation together with a "Trip" message. If a specific pressure is applied and a motor cannot rotate any more, the encoder instantly detects the non-rotation signal and stops the pump.

#### If it is difficult to normally operate the pump due to the "trip" message signal, the trip function may be released. In this case, the encoder does not instantly detect the non-rotation signal and the pump may normally operate.

At this time, in the pump condition setting, [Volume(ml.)] must be set slightly smaller than the amount of the syringe solution. If so, the pump may stop operation before the syringe solution is entirely exhausted to give a pressure.

#### 2) Method for releasing the Syringe Pump Trip function

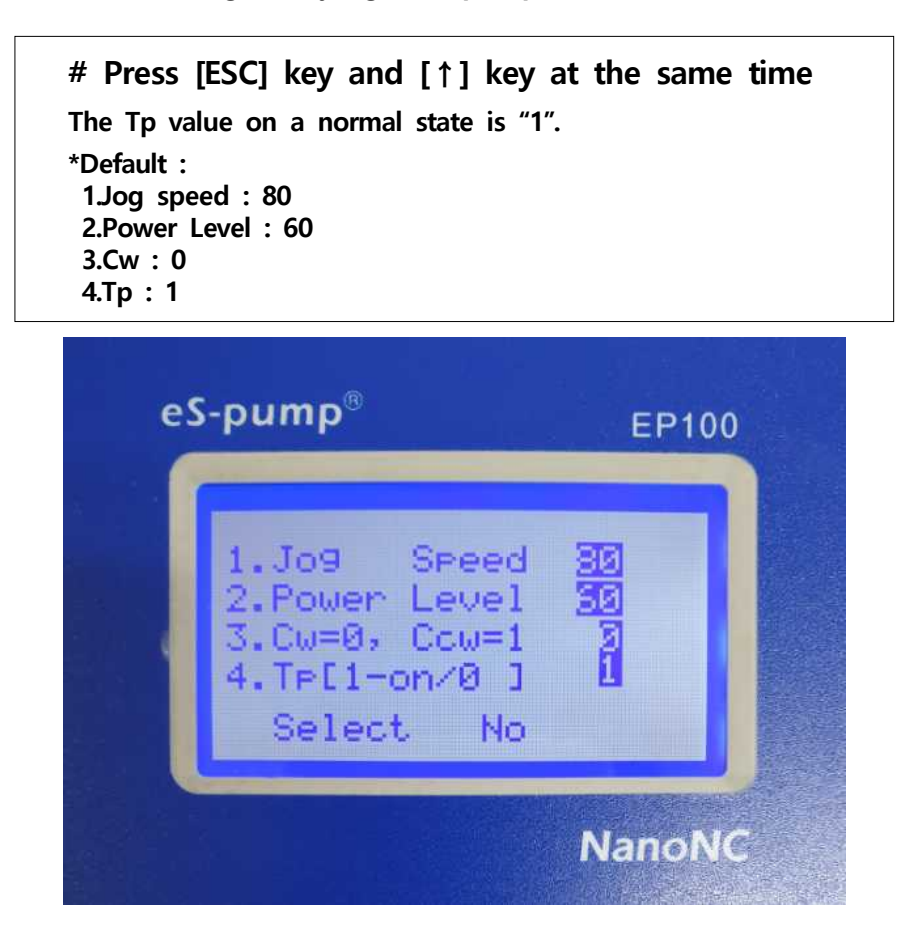

To release the trip function,

\* input the number "0" in Item "4" of the above window.

### (Operation Example)

- For setting a syringe with the volume of 10 ml(NanoNC, 10ml), a flow rate of 30  $\mu$ /min, and a total discharge volume of 5 ml.
  - 1. Press "ON" and hold for 2~3 seconds for power on.
  - 2. After pressing "Par", move to [1. Volume], and then press "enter key( $\checkmark$ )". After inputting 5(*ex> 5ml*), press "enter key( $\checkmark$ )"
  - 3. Move to [2. Rate Unit] by pressing "down arrow key(↓) or up arrow key(↑), and then press "enter key(↓)". Select µℓ/m ro mL/h by using ↑ or ↓, and then Enter(↓)
  - 4. Move to [3. Rate] by pressing "down arrow key( $\downarrow$ ) or up arrow key( $\uparrow$ ), and then press "enter key( $\checkmark$ )". Input "30(*ex> 30ul/min*)", and then Enter( $\checkmark$ ).
  - 5. Move to [4. Maker dia] by pressing "down arrow key(↓) or up arrow key(↑), and select Maker(NanoNC), and then press "enter key(↓)". Finally, select 10/15.89(ex>10ml) by pressing "down arrow key(↓) or up arrow key(↑), and press Enter(↓).
  - 6. Press "ESC" key to return front page.
  - 7. Press "RUN" to work ES-pump

#### **※** After finishing experiment,

- I.press "Stop" key, and then "light" will be off
- 2.press and hold OFF
- 3.please separate power cord

\*\*To select other syringe(ex. Syringe of Becton Dickinson(BD) Co. \_plastic syringe),

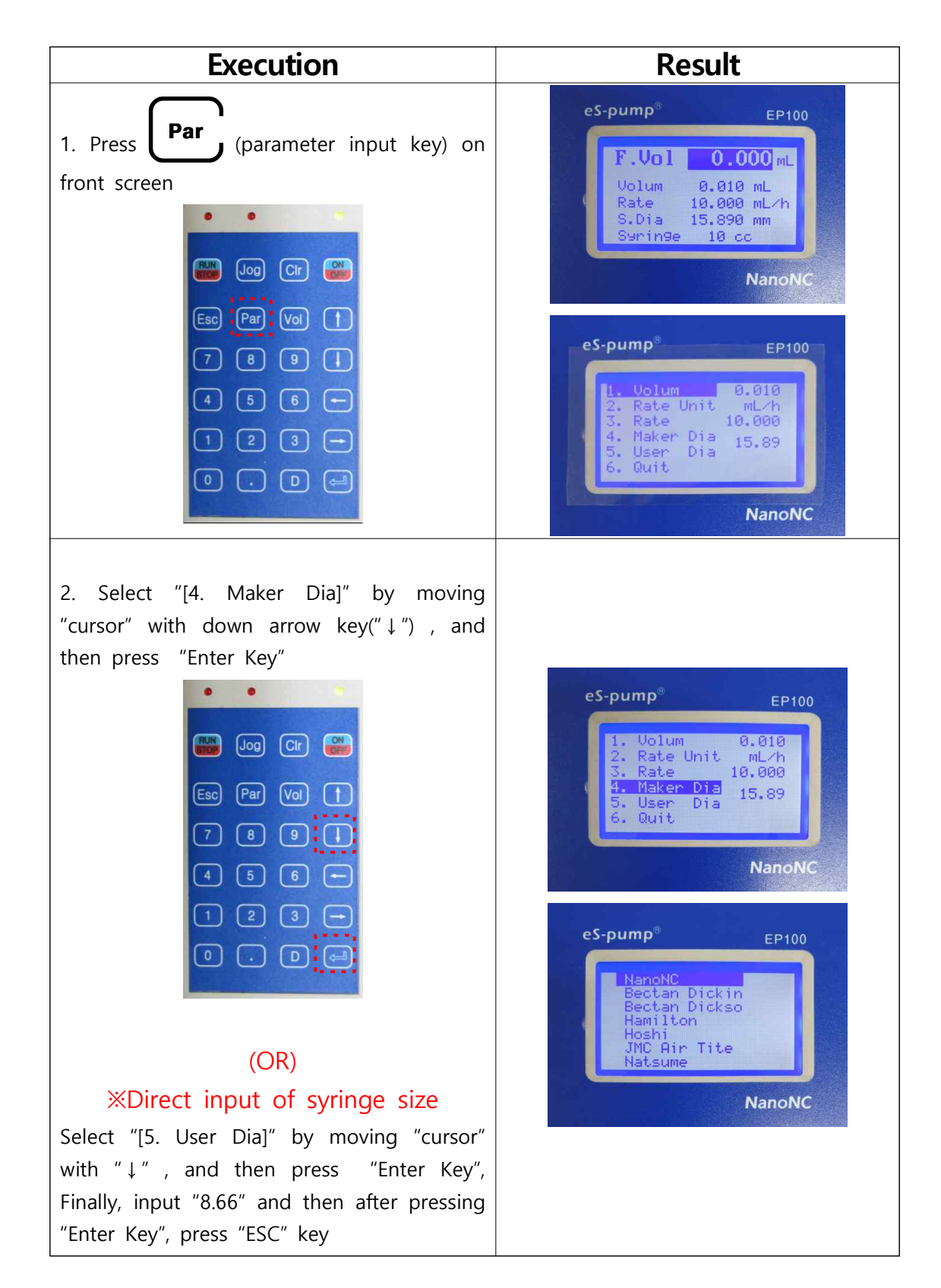

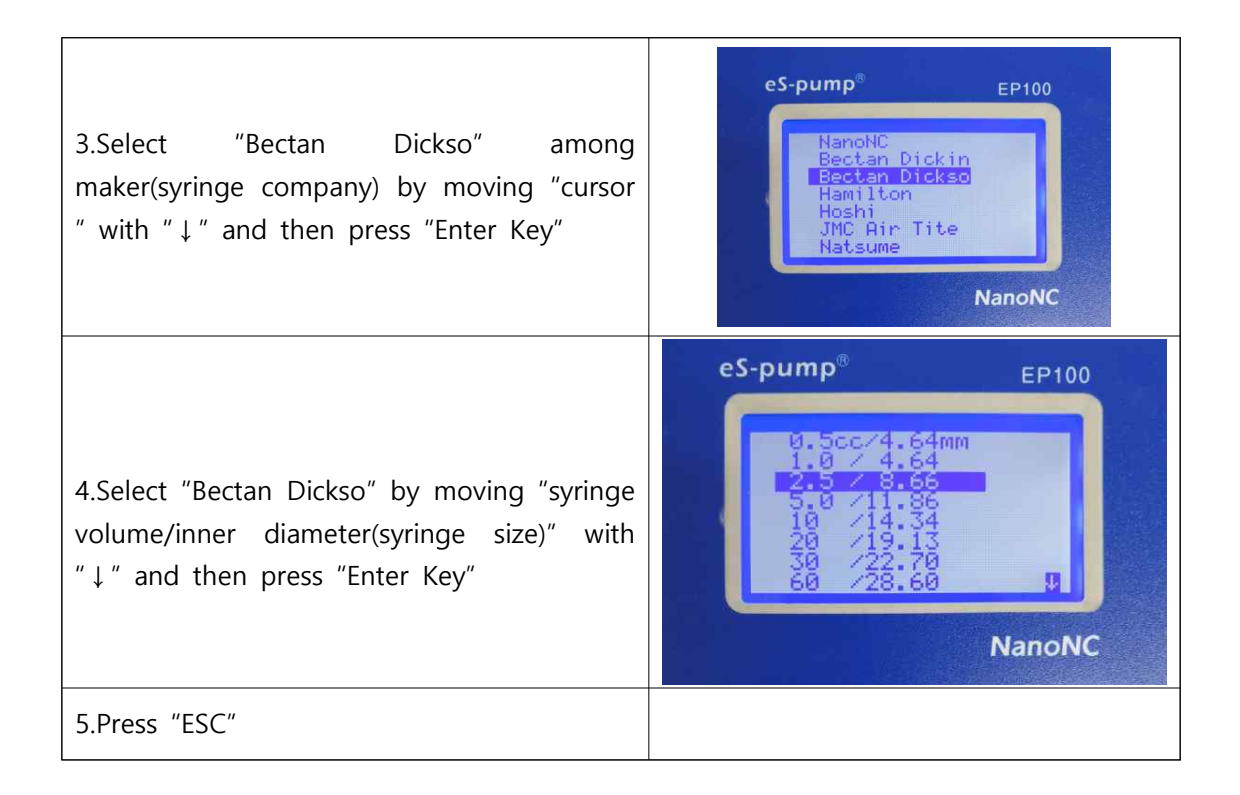

## NanoNC

#811 Starvalley, 99 Digital-ro 9-gil, Geumcheon-gu, Seoul 08510, Republic of Korea(South Korea)
Tel. +82-2-2027-1172 / Fax. +82-2-2027-1171
Homepage : http://www.nanonc.co.kr
E-mail : es@nanonc.com